Last 3 Pages Viewed: DCMonitoring for VGPIoT - Datacente... > Demo Board 1 > Demo Board 2

# Demo Board 2

#### **Front side**

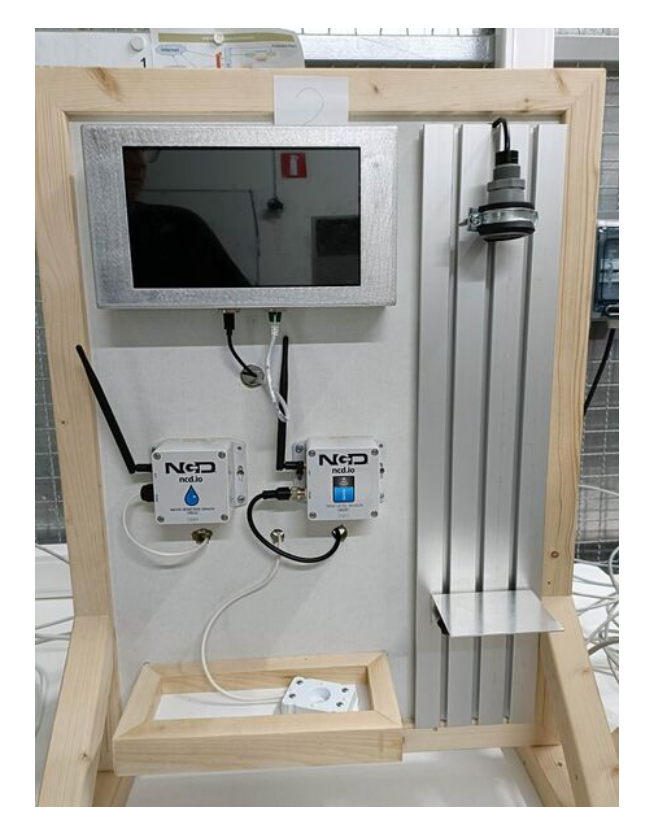

# General

On this page you will find the process of the **installation** & the **configuration** of 1 of our **Demo Boards**. I will refer to this board as the **level meter board**.

There are currently 3 Demo Boards being tested in our affiliate in Turnhout.

## Description

Demo board 2 is a board that can **measure** the amount of **liquid** that is still left in the tank. There is also another sensor that can **detect water**.

# **Schematics**

# **Visual schematic**

A schematic overview of the installed modules on the level meter board.

6/16/23, 5:44 PM

Demo Board 2 - ImasWiki

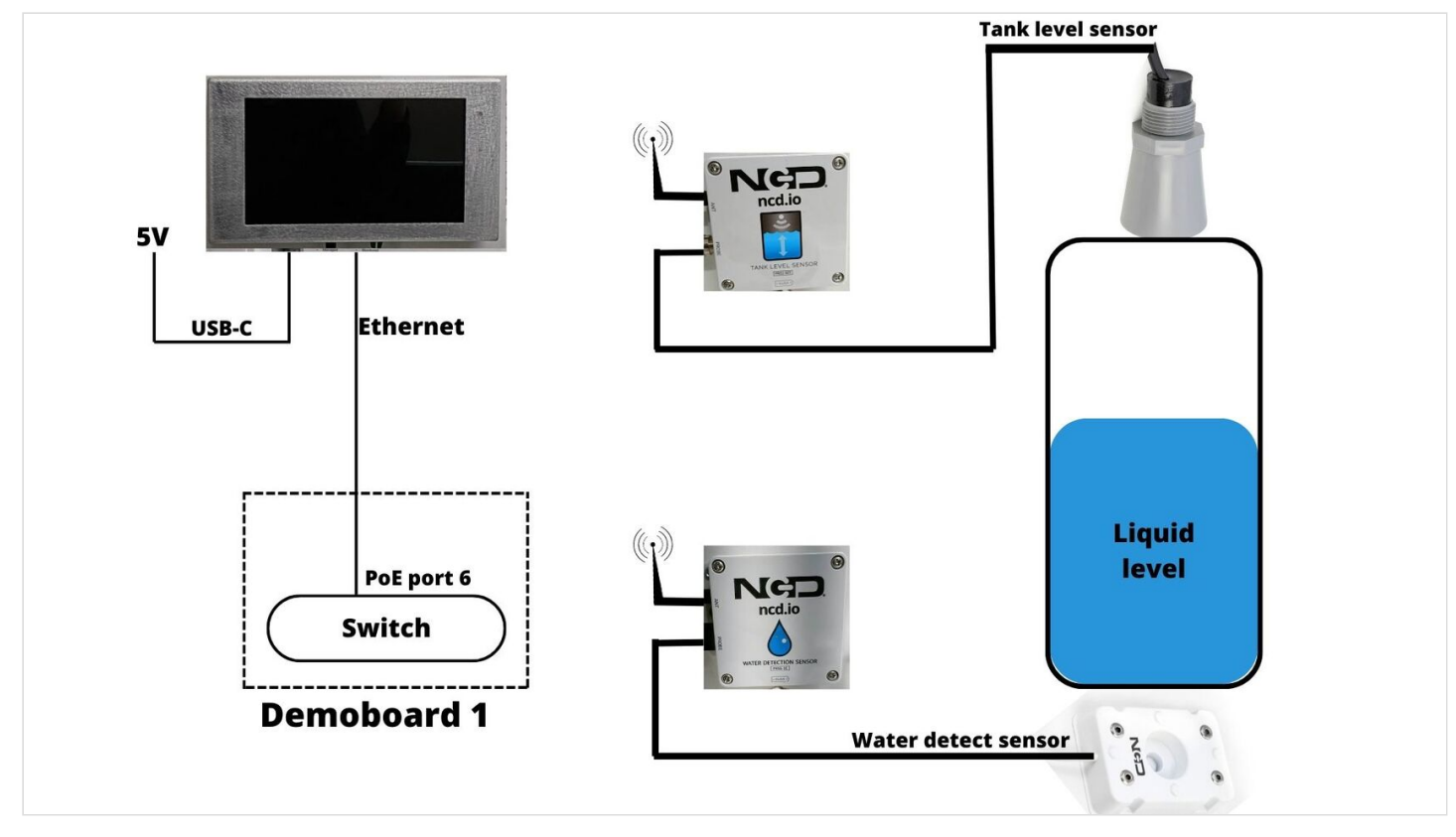

## **BPMN** schematic

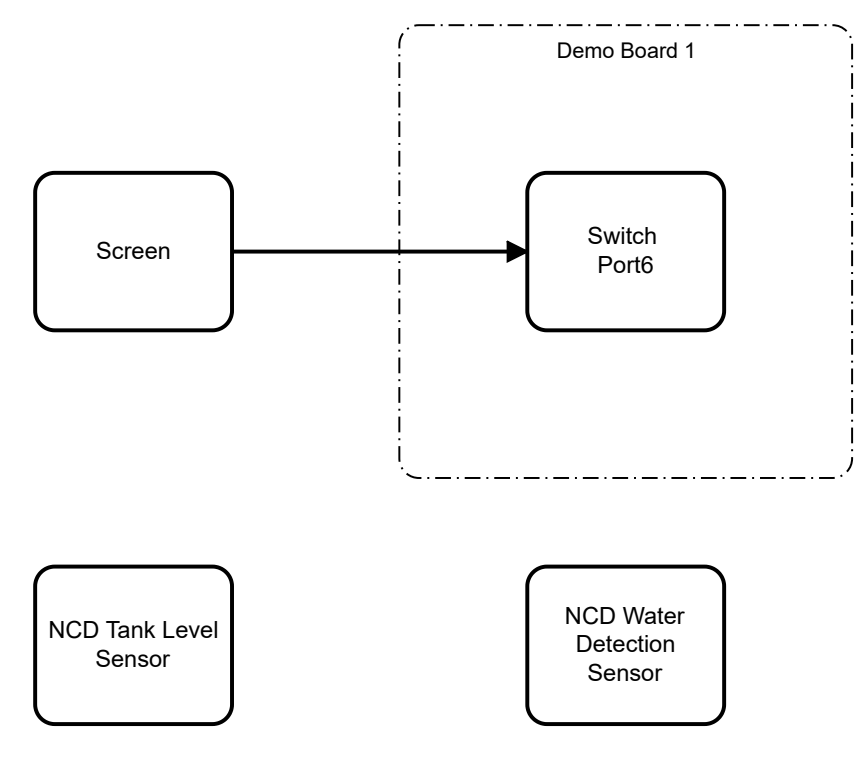

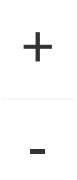

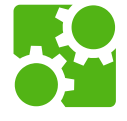

# Components

• 1x Raspberry Pi 4 B's 8GB (https://www.raspberrypi.com/products/raspberry-pi-4-model-b/)

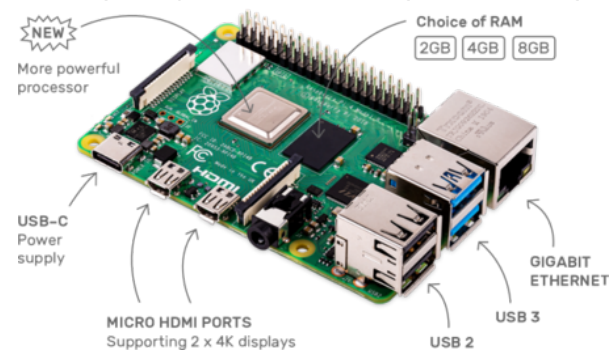

1x HMTECH 10" display (https://www.amazon.com/HMTECH-Raspberry-Touchscreen-1024x600-Portabl

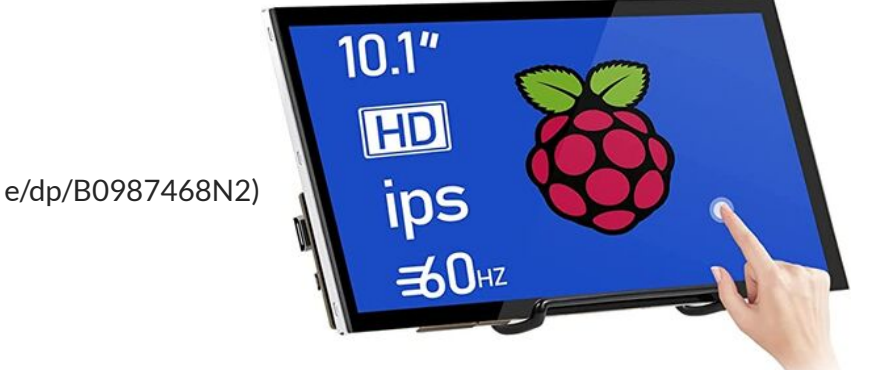

1x USB-C power supply (https://www.sossolutions.nl/3a-usb-c-voedingsadapter-voor-raspberry-pi-4?gclid
 =Cj0KCQiA0oagBhDHARIsAI-BbgfYDe0NciZEuTCj58KnTNkzp9ccT42XB9CHikkBCmmCseNA4Y4NnTg

aAtHbEALw\_wcB)

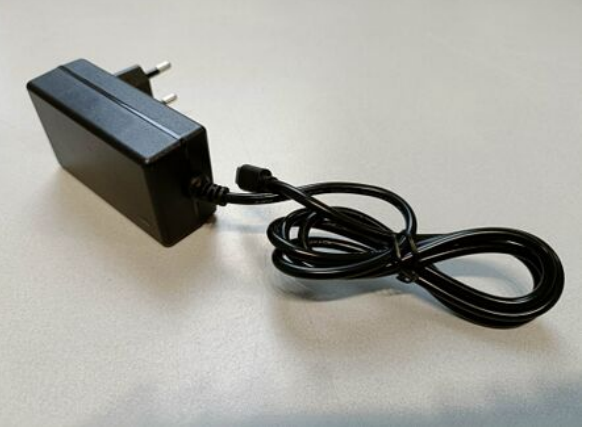

• 1x NCD tank level sensor (https://store.ncd.io/product/tank-level-sensor-ultrasonic-wireless/)

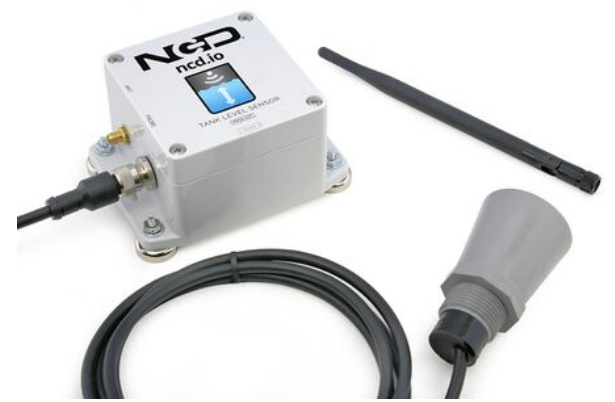

1x NCD water detection sensor (https://store.ncd.io/product/industrial-iot-wireless-water-detect-sensor/)

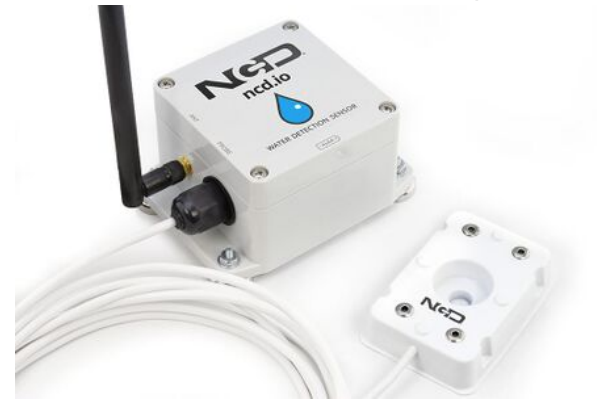

# Configuration

## Hardware

The screen is connected to the switch with an ethernet cable.

### Switch connection

| Demo board 2 | Switch | IP          |  |
|--------------|--------|-------------|--|
| Screen       | Port 6 | 10.1.65.115 |  |

6/16/23, 5:44 PM

If you want to establish a remote connection, install VNC Viewer (https://www.realvnc.com/en/connect/downlo ad/viewer/)

## Screen

A Raspberry Pi is connected to the 10" display with an HDMI cable.

### **Build overview**

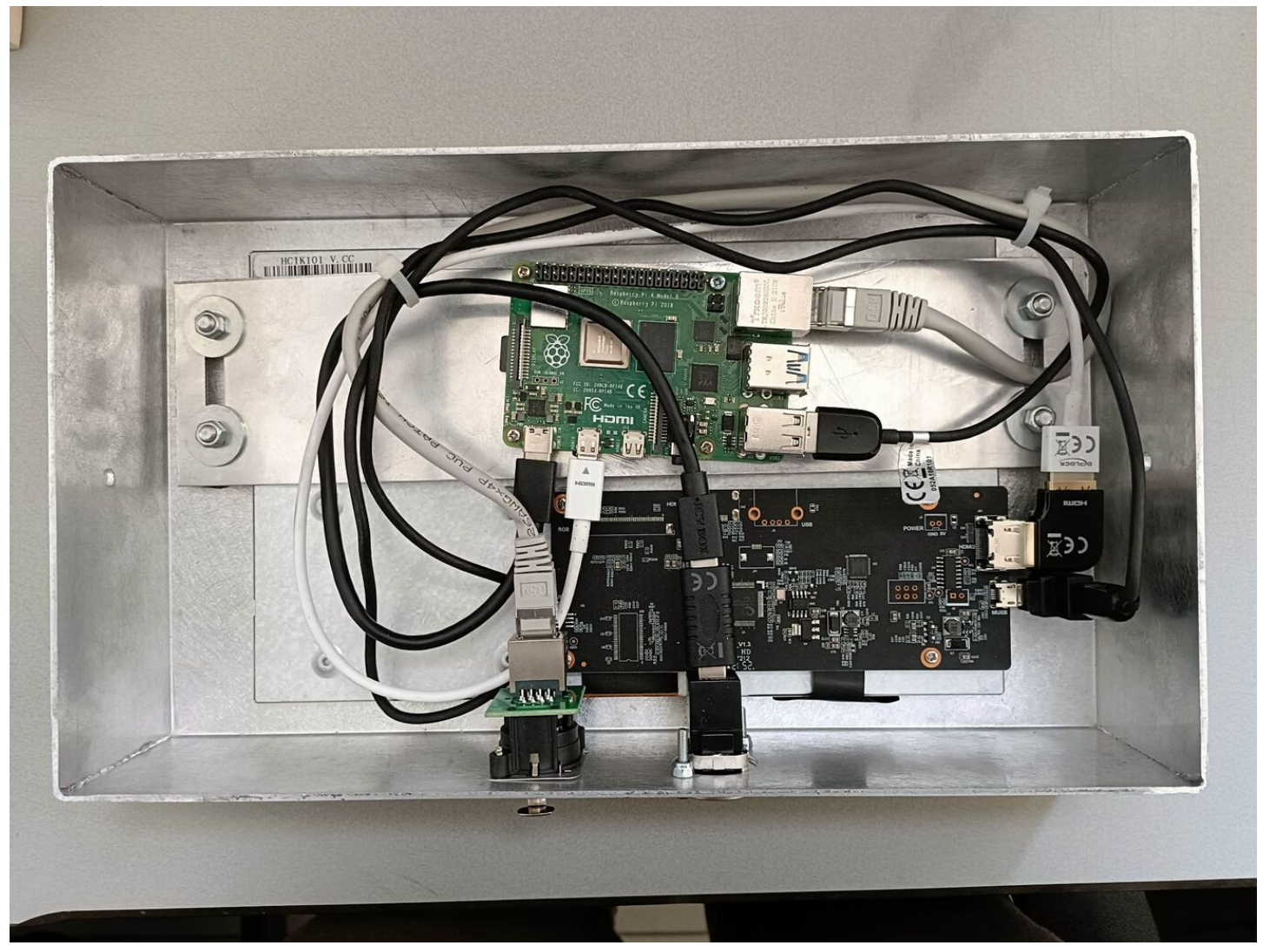

#### **Schematic overview**

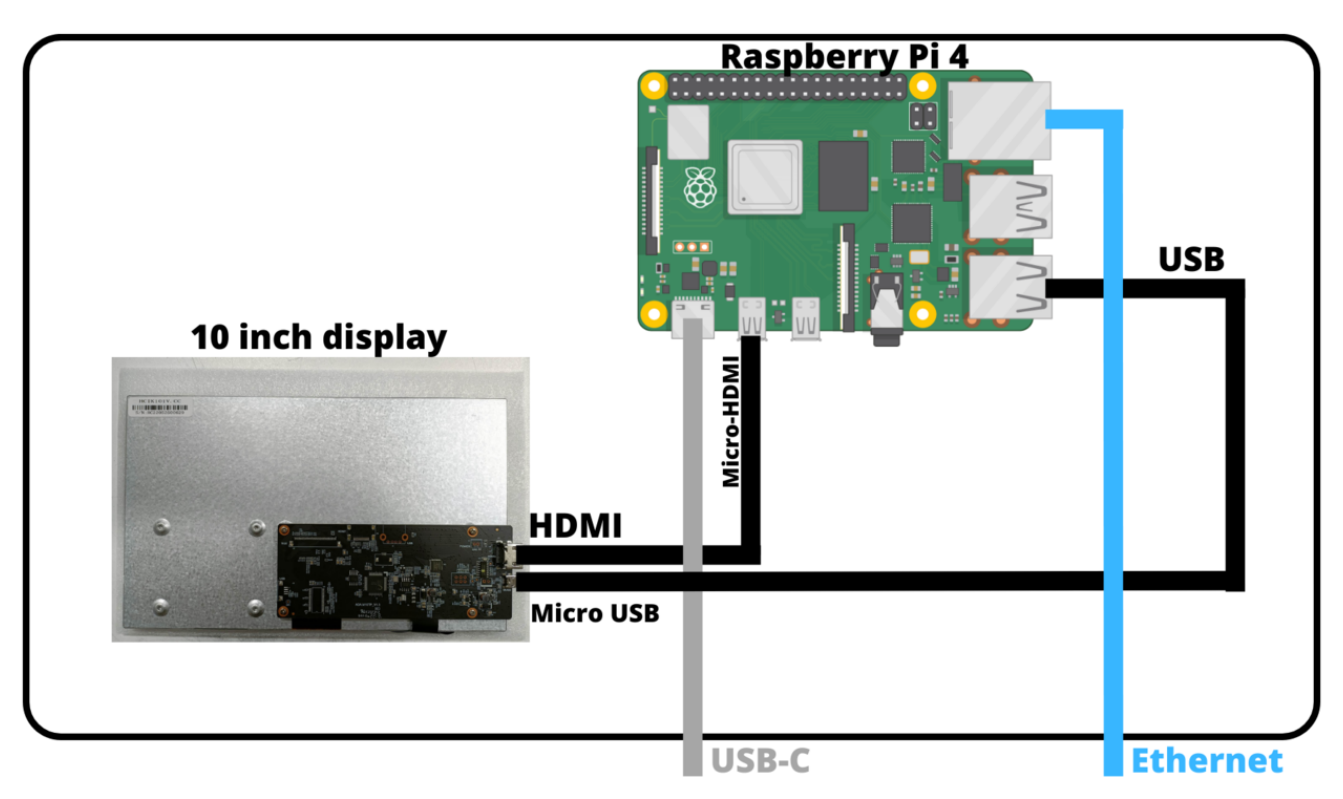

## Software

### Node-Red

Node-RED is a programming tool for wiring together hardware devices, APIs and online services in new and interesting ways.

It provides a browser-based editor that makes it easy to wire together flows using the wide range of nodes in the palette that can be deployed to its runtime in a single-click.

Node-red is already installed on the Raspberry Pi

If you want to install Node-Red yourself, follow the procedure on their website.

Official site: https://nodered.org/

In our case Node-Red is already installed on the smartbox.

Node-red configuration: http://10.1.60.233:1880/

| L  | level                                                                        |
|----|------------------------------------------------------------------------------|
| -1 |                                                                              |
| -  | II 41:b5:ea:e7 - 2 payload.level<br>TESTING<br>↓ test - level ↓ test - level |
| 1  |                                                                              |
| н  |                                                                              |
| 1  |                                                                              |
| Т  |                                                                              |
| L. |                                                                              |
|    |                                                                              |

### OS

We can access the screen's OS with ssh. Ssh allows you to login to the pi's terminal.

| Hostname    | RPI<br>Version | Environment | OS                                                                                      | Location | IP          | Owner          | Status |
|-------------|----------------|-------------|-----------------------------------------------------------------------------------------|----------|-------------|----------------|--------|
| raspberrypi | RPI4           | 1           | raspios_arm64 (ht<br>tps://downloads.ra<br>spberrypi.org/rasp<br>ios_arm64/image<br>s/) | lmas     | 10.1.65.115 | Demoboard<br>2 | Online |

### Login

|                    | <br>      |
|--------------------|-----------|
| ssh pi@10.1.65.115 | Copy Code |

#### NOTE: The password can be found in Keepass

```
[3:50:21] swillems → ~ ssh pi@10.1.65.115
pi@10.1.65.115's password:
Linux raspberrypi 5.15.61-v8+ #1579 SMP PREEMPT Fri Aug 26 11:16:44 BST 2022 aarch64
The programs included with the Debian GNU/Linux system are free software;
the exact distribution terms for each program are described in the
individual files in /usr/share/doc/*/copyright.
Debian GNU/Linux comes with ABSOLUTELY NO WARRANTY, to the extent
permitted by applicable law.
Last login: Fri Mar 3 14:50:04 2023 from 10.1.248.9
SSH is enabled and the default password for the 'pi' user has not been changed.
This is a security risk – please login as the 'pi' user and type 'passwd' to set a new password.
pi@raspberrypi:~ $ ls
Bookshelf
                               Downloads
                   Desktop
                                            Music
                                                      Public
                                                                Templates websockify
prowser_startup.sh Documents imgMode.txt
                                           Pictures sfClient Videos
```

### Startup script

This script automatically sets the screen into kiosk mode. This means it can only be used as a monitor and not an editor.

#### browser\_startup.sh

| 1 | #!/bin/bash                                                                             | Copy Code |
|---|-----------------------------------------------------------------------------------------|-----------|
| 2 | i=0                                                                                     |           |
| 3 | while ! ping -c 1 -n -w 1 10.1.60.233 &> /dev/null                                      |           |
| 4 | do                                                                                      |           |
| 5 | ((i++))                                                                                 |           |
| 6 | done                                                                                    |           |
| 7 | export DISPLAY=:0.0                                                                     |           |
| 8 | <pre>firefoxkiosk "http://10.1.60.233:1880/ui/#!/4?socketid=IGVRXnqqQ8qs1kTWAADN"</pre> |           |
|   |                                                                                         |           |

The script opens a firefox browser an goes to the user interface of Node-Red.

#### UI view: http://10.1.60.233:1880/ui/#!/4?socketid=IGVRXnqqQ8qs1kTWAADN

| ≡ Level Meter |         |                              |  |
|---------------|---------|------------------------------|--|
| Level         | History |                              |  |
| 0             |         | plant<br>department<br>ALERT |  |

Back to: Demo Boards for VGPIoT (CDP) Back to: Main Page

DemoBoards VGPIoT